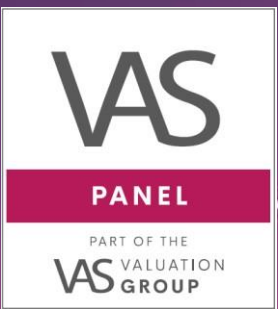

# The UK's most comprehensive valuation panel

# **VAS** Dashboard

## **User Guide**

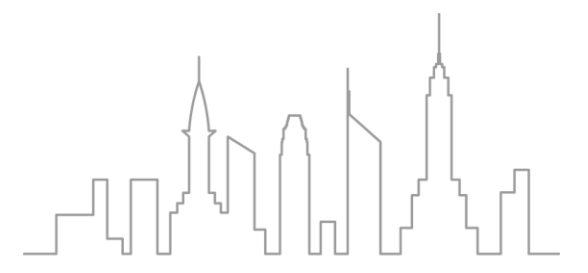

We're here to add *value* to valuations.

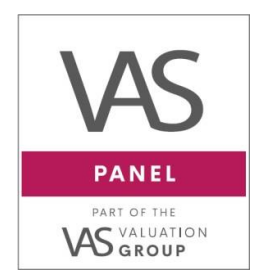

 O1642 262217
 info@vas-group.co.uk
 www.vas-group.co.uk
 Riverside House, Unit 17 High Force Road, Riverside Park,

Middlesbrough, TS2 1RH

| 1. Introduction                         | •••••  | 2   |
|-----------------------------------------|--------|-----|
| 2. Dashboard Home/Valuations Page       |        | 3   |
| 3. Request a Valuation Quote            |        | 4   |
| 4. Instruct a Valuation                 |        | 8   |
| 5. Guide to Internal Notes on VP# Cases | •••••• | .12 |
| 6. Dashboard Filter and Search          |        | .14 |
| 7. Statuses Explained                   |        | .15 |
| Quotes Reported                         | 15     |     |
| Quotes Accepted (Unpaid)                | 16     |     |
| Quote Instructed                        | 17     |     |
| Access Booked                           |        |     |
| Report Received (Pending QC)            | 19     |     |
| Completed                               | 19     |     |
| On Hold                                 | 19     |     |
| Archived                                | 20     |     |
| PVQ's (Post Valuation Queries)          |        |     |
|                                         |        |     |

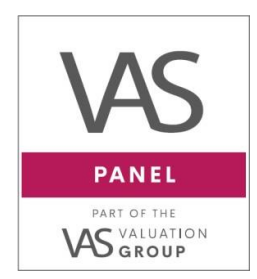

01642 262217
 info@vas-group.co.uk

😡 www.vas-group.co.uk

Riverside House, Unit 17 High Force Road, Riverside Park, Middlesbrough, TS2 1RH

## 1. Introduction

- You will receive an email 'VAS Panel Invitation to Dashboard'
- Click on 'accept invitation' and then set your own unique password. Password requirements are as follows:
  - 8 characters minimum
  - must include at least one uppercase
  - one lowercase
  - one number
  - one special character
- Once you have set a password, you can then bookmark the link to your favourites.
  - SAVE THIS LINK >>> <a href="https://manager.vas-panel.com">https://manager.vas-panel.com</a>

(Please note: the Dashboard has been designed to work with Google's <u>Chrome</u> or Mozilla <u>FireFox</u> browsers – please use one of these browsers to access the Dashboard otherwise it will not load properly)

- On the log-in page, please enter your email address and the password that you have created in the previous steps above.
- **N.B.** If you would like a new user to receive an invitation to use the VAS Panel Dashboard, then please let us know by emailing the persons full name, role within the business and their email address to <u>VASProgress@vas-group.co.uk</u>

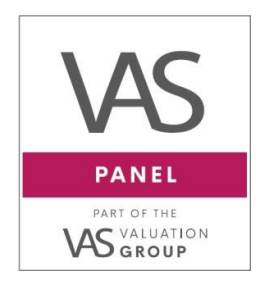

O1642 262217
 info@vas-group.co.uk
 www.vas-group.co.uk
 Riverside House, Unit 17

High Force Road, Riverside Park, Middlesbrough, TS2 1RH

## 2. Dashboard Home/Valuations Page

Once you've logged in successfully, you will see a page that looks like this:

| The Oracle             | # Valuations                                                                                                    | J 01642 26 22 17 @ info@vas-group.co.uk | Search Q 🙆 T                                        |
|------------------------|----------------------------------------------------------------------------------------------------|-----------------------------------------|-----------------------------------------------------|
| Valuations             |                                                                                                    |                                         | + New Quote Request                                 |
| All My Val             | uations                                                                                                    |                                         |                                                     |
| Search or Filter       | results                                                                                                    | All                                     | ✓ Last Updated: newest ✓                            |
| VP#43584<br>SHORT FORM | 14 Allerston Way, Guisborough, TS14 6GA (Big Time Charlies) Fee Rep<br>Lender<br>Test Lender                                                 | orted                                   | created about I month ago<br>updated 17 minutes ago |
| VP#43623<br>SHORT FORM | 81 Berkley Drive, Guisborough, TS14 7LU (Big Time Charlies) Fee Repo                                                                         | rted                                    | created II days ago<br>updated 38 minutes ago       |
| VP#43627<br>SHORT FORM | 9 Westgate, Guisborough, TS14 6BG (Test Company Name) Fee Report<br>Access Booked Report Due Lender<br>Ist Sep 2022 5th Sep 2022 Test Lender | ted                                     | created 8 days ago<br>updated about 4 hours ago     |
| VP#43602<br>SHORT FORM | Royalty Farm, Boston, PE22 BLD (Monstors Inc) Fee Reported<br>Lender<br>Test Lender                                                          |                                         | created 17 days ago<br>updated about 5 hours ago    |
| VP#43552<br>RED BOOK   | Costa Coffee, Guisborough, TS146BG (Big Houses) Quote Accepted (unp<br>Lender Broker<br>Jest Lender Test Broker                              | aid)                                    | created 4 months ago<br>updated about 6 hours ago   |
| 1 2 3 4                | 5 Next > Last >                                                                                                    |                                         |                                                     |

The VAS Dashboard Home/Valuations page. (Please note, this screenshot was taken from our test environment.)

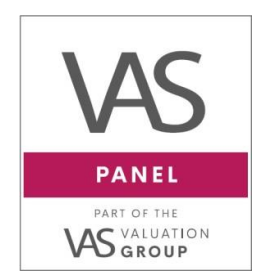

 O1642 262217
 info@vas-group.co.uk
 www.vas-group.co.uk
 Riverside House, Unit 17 High Force Road, Riverside Park, Middlesbrough, TS2 1RH

## 3. Request a Valuation Quote

Let's start by covering how to create a Valuation Quote. Please send your quote requests by clicking on the following button at the top-right of the VAS Dashboard valuation page.

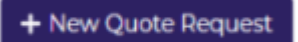

You will be prompted to choose the type of property or report you are requesting, single property valuation, portfolio, desktop, drive by, homebuyers etc.

All of the information we request is required by the valuer to help them fully assess the asset. This will speed up the process of determining whether the valuation can be placed on fee scale or if a quotation is required.

## Valuation Report Type

|            | 1 Valuation Type                            |   |  |
|------------|---------------------------------------------|---|--|
|            | Requested report type                       |   |  |
| ase select | Please Select                               | ÷ |  |
| e type of  | Please Select                               |   |  |
| roperty /  | Full valuation - Single property / Land     |   |  |
| Jrpose of  | Full valuation - Multi-property / Portfolio |   |  |
| e report   | Drive-by valuation                          |   |  |
|            | Re-address of VAS Panel report              |   |  |
|            | Re-address of a non-VAS Panel report        |   |  |
|            | Project monitoring / Building survey        |   |  |
|            | Home buvers report                          |   |  |
|            | Other                                       |   |  |

The different options for the types of report are depicted in the screenshot above. For the purposes of this quick guide, we'll cover **Full Valuation – Single property / Land** in more detail.

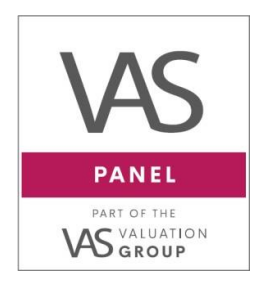

01642 262217
 info@vas-group.co.uk
 www.vas-group.co.uk

Riverside House, Unit 17
 High Force Road,
 Riverside Park,
 Middlesbrough, TS2 1RH

With this option selected for the Requested Report Type, there are five property sectors to choose from in the next section/ dropdown.

| Requested repor  | rt type                                        |   |
|------------------|------------------------------------------------|---|
| Full valuation - | Single property / Land                         | ÷ |
| Requested prop   | erty sector                                    | ÷ |
| Please Selec     | t                                              |   |
| Residential      |                                                |   |
| Commercial pr    | roperties / Land (WITH NO planning permission) |   |
|                  |                                                |   |

If you choose the '<u>**Residential**'</u> option as the property sector, you then have the following options as shown in the screenshot below.

Please select what kind of residential property you would like to be valued:

| 1 Valuation Type                            |    |
|---------------------------------------------|----|
| Requested report type                       |    |
| Full valuation - Single property / Land     | \$ |
| Requested property sector                   |    |
| Residential                                 | \$ |
| Requested property type                     |    |
| Please Select                               | \$ |
| Please Select                               |    |
| Single house (Inc. semi, detached, terrace) |    |
| Small HMO (less than 5)                     |    |
| Large HMO (5-10)                            |    |
| Large HMO (11+)                             |    |

Once you pick a property type, click the 'Next' button and you will be directed to a unique form that will allow VAS to capture all the property information required.

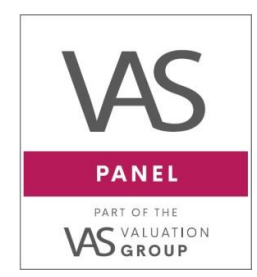

 O1642 262217
 info@vas-group.co.uk
 www.vas-group.co.uk
 Riverside House, Unit 17 High Force Road

High Force Road, Riverside Park, Middlesbrough, TS2 1RH

If you choose the '<u>Commercial'</u> option in the Property sector field, there are six options in the property type category to choose from (this is specifically for buildings or land with NO planning permission):

| Requested report type                                                                                                    |  |
|----------------------------------------------------------------------------------------------------|--|
| Full valuation - Single property / Land                                                                                                    |  |
| Requested property sector                                                                                                    |  |
| Commercial properties / Land (WITH NO planning permission)                                                                                               |  |
|                                                                                                    |  |
| Requested property type                                                                                                    |  |
| Requested property type<br>Please Select                                                                                                    |  |
| Requested property type<br>Please Select<br>Please Select                                                                                                |  |
| Requested property type<br>Please Select<br>Please Select<br>Industrial                                                                                  |  |
| Requested property type Please Select Please Select Industrial Office                                                                                    |  |
| Requested property type<br>Please Select<br>Please Select<br>Industrial<br>Office<br>Retail                                                              |  |
| Requested property type<br>Please Select<br>Industrial<br>Office<br>Retail<br>Semi commercial (1-2 units)                                                |  |
| Requested property type<br>Please Select<br>Please Select<br>Industrial<br>Office<br>Retail<br>Semi commercial (1-2 units)<br>Semi commercial (3+ units) |  |

For a **Full Valuation – Multi-property / Portfolio** option, you just need to select a property sector from the options below:

| Valuation Type                                                                          |   |
|-----------------------------------------------------------------------------------------|---|
| Requested report type 🟮                                                                 |   |
| Full valuation - Multi-property / Portfolio                                             | ¢ |
|                                                                                         |   |
| Requested property sector ()                                                            | ÷ |
| Requested property sector                                                               | ¢ |
| Requested property sector  Please Select Please Select Residential                      | ¢ |
| Requested property sector  Please Select Please Select Residential Commercial           | ¢ |
| Requested property sector  Please Select Please Select Residential Commercial Mixed Use | ¢ |

Then click the 'Next' button and you will be directed to a unique form that will allow VAS to capture all the property information required.

The easiest way to share information on portfolios to be valued is to upload an excel spreadsheet as an attachment under the **'Additional Information'** section and you

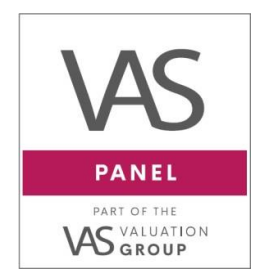

01642 262217
 info@vas-group.co.uk
 www.vas-group.co.uk

Riverside House, Unit 17 High Force Road, Riverside Park, Middlesbrough, TS2 1RH

should include the following information: full property addresses with postcodes; descriptions of each property; details on any tenants / annual rents; and estimated values.

#### Instant Instructions - Additional Information

If the instruction is to be based on a **fee scale** and **you do not require VAS to report quotations**, please state this in the <u>'Additional Information'</u> box along with uploading your instruction letter (if this is not already hardcoded to our systems) and any relevant information.

## e.g., "Please proceed on fee scale £1074 inc VAT – Please contact Joe Bloggs on 07123 456 789, or email me at joe@bloggs.com"

Please also use this section to provide any further information, some examples are provided onscreen to assist you, as below:

| If you would like this to be a accordingly below.                                                                                                    | in instant instruction based off our fee scale, pl                                                                                                    | lease advise             |
|----------------------------------------------------------------------------------------------------|----------------------------------------------------------------------------------------------------|--------------------------|
| B I 型 🖋                                                                                                    |                                                                                                    | 5 6                      |
| Please provide any additiona<br>including:<br>- Any special requirements, a<br>made.<br>- Details of the property com<br>- Report required urgently b<br>- If development - provide pl<br>- Provide sales details / broch | I details / documents you think necessary that<br>additional bases of valuation, special assumptio<br>dition.<br>y a certain date for property purchase / auction<br>anning details etc.<br>ure if applicable. | t will assist the valuer |

Please remember to provide as much detail on the property as possible. We will send the quotes back to yourselves via email and they will also be saved to your Dashboard.

A unique VP# will be generated and visible to you once we review your New Quote Request from you via the Dashboard. You can view the valuer's we select to provide quotes and view the fees on your dashboard as and when we receive them in realtime.

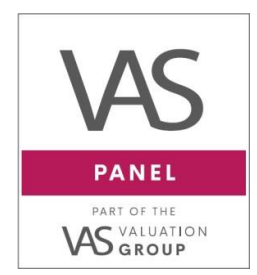

O1642 262217
 info@vas-group.co.uk
 www.vas-group.co.uk
 Riverside House, Unit 17
 High Force Boad

 High Force Road, Riverside Park, Middlesbrough, TS2 1RH

If you see a fee and availbailty that works and you wish to instruct, you can do so at any point during this process, before the fees are officially reported to you by way of an email. Please do this by leaving a note on your dashboard, with the chosen firm, and who to contact for payment and access.

It is crucial that we are made aware of any Urgent, time sensitive instructions so that we can check with the surveyors if this can be accommodated in their diaries. Ideally this information should be provided at quotation stage, However, if you are only aware from instruction stage, please let us know and our team will advise if this can be achieved

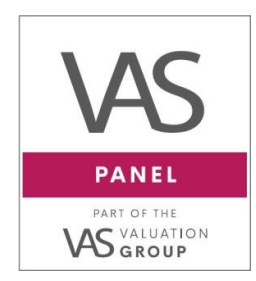

 O1642 262217
 info@vas-group.co.uk
 www.vas-group.co.uk
 Riverside House, Unit 17 High Force Road, Riverside Park,

Middlesbrough, TS2 1RH

## 4. Instruct a Valuation

• If you would like to instruct a valuation after fees have been reported, access your valuation by clicking the VP number or address from the Valuations Page

| The Oracle             | A Valuations                                                             | 2 01642 26 22 17                                              | @ info@vas-group.co.uk  | Search | ۹                    | • (ف)                                 |
|------------------------|--------------------------------------------------------------------------|---------------------------------------------------------------|-------------------------|--------|----------------------|---------------------------------------|
| Valuations             |                                                                          |                                                               |                         |        | + New Quo            | ote Request                           |
| All My Val             | luations                                                                 |                                                               |                         |        |                      |                                       |
| Search or Filter       | results                                                                  |                                                               | A                       | AII ~  | Last Up              | dated: n 👻                            |
| VP#43584<br>SHORT FORM | 14 Allerston Way, Guis<br>Lender<br>Test Lender                          | sborough, TS14 6GA (Big Time                                  | Charlies) Fee Reported  |        | created ab<br>update | out 1 month ago<br>d 17 minutes ago   |
| VP#43623<br>SHORT FORM | 81 Berkley Drive, Guisl<br>Lender<br>Test Lender                         | borough, TS14 7LU (Big Time (                                 | Charlies) Fee Reported  |        | cn<br>updated        | aated 11 days ago<br>I 38 minutes ago |
| VP#43627<br>SHORT FORM | 9 Westgate, Guisboro<br>Access Booked Report D<br>Ist Sep 2022 Sth Sep : | ugh, TS14 6BG (Test Company<br>Due Lender<br>2022 Test Lender | Name) Fee Reported      |        | cn<br>updated al     | sated 8 days ago<br>sout 4 hours ago  |
| VP#43602<br>SHORT FORM | Royalty Farm, Boston,<br>Lender<br>Test Lender                           | , PE22 8LD (Monstors Inc)                                     | ee Reported             |        | cro<br>updated a     | ated 17 days ago<br>cout 5 hours ago  |
| VP#43552<br>RED BOOK   | Costa Coffee, Guisbor<br>Lender Broker<br>Test Lender Test Broker        | ough, TS146BG (Big Houses)                                    | Quote Accepted (unpaid) |        | creati<br>updated al | ed 4 months ago<br>sout 6 hours ago   |
| 1 2 3 4                | i 5 Next > Last »                                                        |                                                               |                         |        |                      |                                       |

Once in a case, the screen will look like this:

| The Oracle                                                                                                    | A Valuations    |                                                                                                    |                                                                                                    | Search                                                                                                    | ۹ 🕑 -                |
|----------------------------------------------------------------------------------------------------|-----------------|----------------------------------------------------------------------------------------------------|----------------------------------------------------------------------------------------------------|----------------------------------------------------------------------------------------------------|----------------------|
| VP#43612                                                                                                    |                 | Valuations > VP#43612 (4 Allerston Way, Guisborough, TSI                                                                                                    | 14 6GA) > Overview                                                                                                    | FEE REPORTED                                                                                                    |                      |
| RED BOOK       Estimated Value     CDV       £350,000     £320       A Overview     E       £ Quotes     E       Le Reports     SLA       Not yet set     State | GDV<br>£320,000 | Property Details  Estimated value: [350,000 GDV: 6320,000 Project Monitoring / Building Survey  Development Description ddwdccdscvdsvdsvdsvdsvdsvdsvdsvdsvdsvdsvdsvdsvdsv | Documents           Valuation / Report Details           Report format requested: Project monitoring / Building<br>survey           Property Type: Project Monitoring Residential<br>Report Format: Red Book           Valuation Requirements: Market Values in line with<br>lender instruction requirements           Property Description<br>pkcposkcldkcjskc<br>more *<br>Additional Information<br>sdcccdscdss:<br>more * | Property<br>4 Allerston Way<br>Guisborough<br>North Yorkshire<br>TSI4 6GA<br>Broker<br>Test Broker<br>@ Email<br>Lender<br>Test Lender<br>@ Email<br>Mr Smith<br>@ Email | <b>₽</b> 869-645-399 |
|                                                                                                    |                 | B I 型 d<br>Write your note here                                                                                                    | ש.כי <u>ב</u> ≡ ≡ ≡ ≡                                                                                                    | Applicant<br>Big Time Charlies<br>Joe Bloggs<br>@ Email<br>Access Contact                                                                                                |                      |

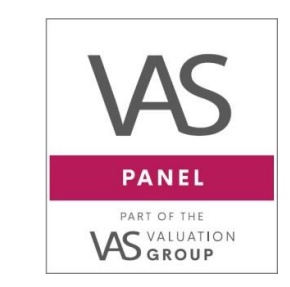

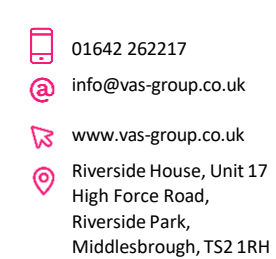

• Click on Quotes (you can see this VP has 3 quotes reported) and you'll see a page that looks like this:

| The Oracle 💣 Valuations                                                                                                    | J 01642 26 22 17 ⊕ info@vas-group.ca.uk Search                                                                                                    | ۹ 🕑 ۲          |
|----------------------------------------------------------------------------------------------------|----------------------------------------------------------------------------------------------------|----------------|
| VP#43612           BED BOOK           Estimated Value         GDV           £350,000         £320,000           ✿ Overview | Valuations > VPIr43612 (4 Allerston Way, Guisberough, TSI4 6GA) > Quotes.       Carter Jonas - MONITORINC Quote Reported       Lender Free (Tevel VAT)       Lender Free (Tevel VAT)       Carter Jonas - MONITORINC Quote Reported       PIL Level       Lender Free (Tevel VAT)       Control VAT)       Control VAT) <th>✔ Instruct VAS</th> | ✔ Instruct VAS |
| £ Quotes 3                                                                                                    | Bradley Hall Limited Costs Augustes         Available From         Pil Loyel         Dil Essiry Date / Espected Beneval Date           Londer Free (Text VAT)         Ostance         Available From         Pil Loyel         Dil Essiry Date / Espected Beneval Date           4300.00         28.44 milles         12 Aug 2022         £10,000,000.00         28 Feb 2033           Addition Information:         Pilesee note, this more +         Note / Espected Beneval Date         2000000000000000000000000000000000000                                                                                                    | ✔ Instruct VAS |
| Not yet set                                                                                                    | VAS Surveyors         Count & Businer           Lender Fee (Beck VAT)         Distance         Available From         Pil Level         Pil Aud           E265.00         10.55 milles         19 Aug 2022         £5,000,000.00         This is another test           Pil Expiry Date / Expected Renewal Date         Additional Information:         Pilease note, thismore ×                                                                                                    | ✓ Instruct VAS |

 Press the 'Instruct VAS' button next to your chosen quote within the 'Quotes' section on the left-hand side within the designated VP number

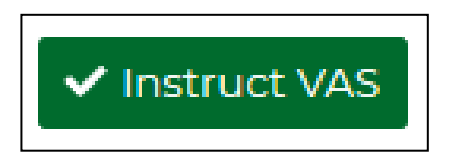

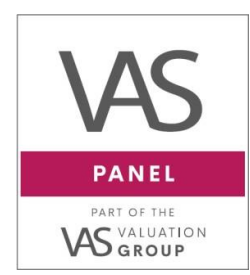

 01642 262217
 info@vas-group.co.uk
 www.vas-group.co.uk
 Riverside House, Unit 17 High Force Road, Riverside Park, Middlesbrough, TS2 1RH

• This will bring in the following panel on the right-hand side of the screen

| B I 豆 ダ  Please provide any additional information that may be relevant to this instruction. This will enable us to ensure the valuation progresses as efficiently as possible and may help minimise delays.  Documents  If we do not have your instructions hard coded to our systems, please upload here. Additionally, please include any supporting documents below e.g., Title Plans? Agaisters&Chedule of Works@Planning documents flappicable.  Providing required documents now will allow us to progress the valuation as quickly as possible and may help minimise delays.  Providing required documents on will allow us to progress the valuation as quickly as possible and may help minimise delays.  Page or uplexed fless to this boots uplead them:  Page Dealsio Dappicant Company Big Time Charlies  Preveding as many contract details as possible will allow us to progress the valuation as quickly as possible and may help minimise delays.  Access Number Access Fmall                                                                                                    | Instruction Information                                    |                                                                                                 | 1      | 1 |
|----------------------------------------------------------------------------------------------------|------------------------------------------------------------|-------------------------------------------------------------------------------------------------|--------|---|
| Please provide any additional information that may be relevant to this instruction.   This will enable us to ensure the valuation progresses as efficiently as possible and may help   minimize delays. <b>Documents</b> If we do not have your instructions hard coded to our systems, please upload here.   Additionality, please include any supporting documents below e.g., Title Plans!   Registers/Schodule of Work/Planning documents below e.g., Title Plans!   Registers/Schodule of Work/Planning documents below e.g., Title Plans!   Providing required documents now will allow us to progress the valuation as quickly as possible and may help minimise delays.   Ore unlead files to this back unlead them: <b>Pape Chails</b> Opplicant   Opel Bioggs   Telephone   Deal Bioggs   Telephone   Charles   Deales confirm the details of who the Valuation practice will need to contact in order to organise the property inspection for this instruction.   Providing as many contact details as possible will allow us to progress the valuation as quickly as as possible and may help minimise delays.   Access Number   Access Number                                                                                                    | BIUS                                                       |                                                                                                 | 50     |   |
| This will enable us to ensure the valuation progresses as efficiently as possible and may help minimise delays.  Documents  If we do not have your instructions hard coded to our systems, please upload here.  Additionally, please include any supporting documents below e.g., Title Plans/ Registers/Schedule of Works/Planning documents (if applicable).  Providing required documents now will allow us to progress the valuation as quickly as possible and may help minimise delays.  Page or uplead files to this teor to uplead them  Papelicant: OLender OBroker  Applicant Definition  Definition  Papelicant: OLender OBroker  Papelicant: Definition  Papelicant: OLender OBroker  Papelicant: Definition  Papelicant: Definition  Papelicant: Definition  Papelicant: Papelicant: Pape | Please provide any additiona                               | al information that may be relevant to this instruction.                                        |        |   |
| Documents   If we do not have your instructions hard coded to our systems, please upload here.   Additionally, please include any supporting documents below e.g., Title Plans/<br>Registers/Schedule of Works/Planning documents (if applicable).   Providing required documents now will allow us to progress the valuation as quickly as possible and may help minimise delays.   Dag or uplead files to this boot tuplead them.   PayDetails   Dapplicant   Opmpany   Big Time Charlies   Name   Joe Bloggs   Telephone                                                                                                    | This will enable us to ensure minimise delays.             | the valuation progresses as efficiently as possible and may he                                  | lp     |   |
| If we do not have your instructions hard coded to our systems, please upload here. Additionally, please include any supporting documents below e.g., Title Plans/ Registers/Schedule of Works/Planning documents (If applicable). Providing required documents now will allow us to progress the valuation as quickly as possible and may help minimise delays.  Page transference  Page transference  Pa | Documents                                                  |                                                                                                 |        |   |
| Additionally, please include any supporting documents below e.g., Title Plans/<br>Registers/Schedule of Worke/Planning documents (if applicable).<br>Providing required documents now will allow us to progress the valuation as quickly as<br>possible and may help minimise delays.<br>Deger undeed files to this boot unplead them<br>Page Dotails<br>Dapplicant OLender OBroker<br>Applicant<br>Company<br>Big Time Charlies<br>Warne<br>Joe Bloggs<br>Telephone<br>Intel test@test.com<br>Access details<br>Please confirm the details of who the Valuation practice will need to contact in order to<br>organise the property inspection for this instruction.<br>Providing as many contact details as possible will allow us to progress the valuation as quickly<br>as possible and may help minimise delays.<br>Access Number<br>Access Number                                                                                                    | If we do not have your inst                                | ructions hard coded to our systems, please upload here.                                         |        |   |
| Providing required documents now will allow us to progress the valuation as quickly as possible and may help minimise delays.                                                                                                    | Additionally, please include<br>Registers/Schedule of Worl | e any supporting documents below e.g., Title Plans/<br>ks/Planning documents (if applicable).   |        |   |
| Drag or upload files to this box to upload them. Payee Details Deportant Olender OBroker Applicant Company Big Time Charlies Vame Doe Bloggs Telephone Email test@test.com Access details Providing as many contact details as possible will allow us to progress the valuation as quickly as possible and may help minimise delays. Access Number Access Number Access Funail                                                                                                    | Providing required docum<br>possible and may help mir      | ents now will allow us to progress the valuation as quickly as<br>imise delays.                 |        |   |
| Payee Details   Dapplicant   Company   Big Time Charlies   Name   Joe Bloggs   Telephone                                                                                                    | Drag or upload files to this box to uplo                   | ead them                                                                                        |        |   |
| Dypplicant O Lender O Broker     Applicant   Company   Big Time Charlies     Name   Joe Bloggs   Telephone     Email   test@stest.com   Access details   Please confirm the details of who the Valuation practice will need to contact in order to organise the property inspection for this instruction.   Providing as many contact details as possible will allow us to progress the valuation as quickly as possible and may help minimise delays.   Access Name   Access Number   Access Email                                                                                                    | Payee Details                                              |                                                                                                 |        |   |
| Applicant   Company   Big Time Charlies   Name   Joe Bloggs   Telephone                                                                                                    | OApplicant OLender OE                                      | Broker                                                                                          |        |   |
| Company Big Time Charlies Name Joe Bloggs Telephone Telephone Telest@test.com Access details Please confirm the details of who the Valuation practice will need to contact in order to organise the property inspection for this instruction. Providing as many contact details as possible will allow us to progress the valuation as quickly as possible and may help minimise delays. Access Number Access Number Access Email                                                                                                    | Applicant                                                  |                                                                                                 |        |   |
| Big Time Charlies     Name   Joe Bloggs     Telephone                                                                                                    | Company                                                    |                                                                                                 |        |   |
| Name Joe Bloggs Jelephone Telephone Telephone Test@test.com Email Test@test.com Access details Please confirm the details of who the Valuation practice will need to contact in order to organise the property inspection for this instruction. Providing as many contact details as possible will allow us to progress the valuation as quickly as possible and may help minimise delays. Access Name Access Number Access Email                                                                                                    | Big Time Charlies                                          |                                                                                                 |        |   |
| Joe Bloggs Telephone Telephone Test@test.com Caccess details Please confirm the details of who the Valuation practice will need to contact in order to organise the property inspection for this instruction. Providing as many contact details as possible will allow us to progress the valuation as quickly as possible and may help minimise delays. Access Name Access Number Access Fumil                                                                                                    | Name                                                       |                                                                                                 |        |   |
| Telephone   Email   test@test.com   Access details   Please confirm the details of who the Valuation practice will need to contact in order to organise the property inspection for this instruction.   Providing as many contact details as possible will allow us to progress the valuation as quickly as possible and may help minimise delays.   Access Name   Access Number   Access Email                                                                                                    | Joe Blogas                                                 |                                                                                                 |        |   |
| test@test.com   Access details   Please confirm the details of who the Valuation practice will need to contact in order to organise the property inspection for this instruction.   Providing as many contact details as possible will allow us to progress the valuation as quickly as possible and may help minimise delays.   Access Name   Access Number   Access Email                                                                                                    | Telephone                                                  |                                                                                                 |        |   |
| Access details  Please confirm the details of who the Valuation practice will need to contact in order to organise the property inspection for this instruction.  Providing as many contact details as possible will allow us to progress the valuation as quickly as possible and may help minimise delays.  Access Name  Access Number  Access Email                                                                                                    | Email                                                      |                                                                                                 |        |   |
| Access details   Please confirm the details of who the Valuation practice will need to contact in order to organise the property inspection for this instruction.   Providing as many contact details as possible will allow us to progress the valuation as quickly as possible and may help minimise delays.   Access Name                                                                                                    | test@test.com                                              |                                                                                                 |        |   |
| Please confirm the details of who the Valuation practice will need to contact in order to organise the property inspection for this instruction.         Providing as many contact details as possible will allow us to progress the valuation as quickly as possible and may help minimise delays.         Access Name                                                                                                    | Access details                                             |                                                                                                 |        |   |
| Providing as many contact details as possible will allow us to progress the valuation as quickly as possible and may help minimise delays.  Access Name  Access Number  Access Email                                                                                                    | Please confirm the details<br>organise the property insp   | of who the Valuation practice will need to contact in order to<br>bection for this instruction. |        |   |
| Access Name Access Number Access Email                                                                                                    | Providing as many contac<br>as possible and may help i     | t details as possible will allow us to progress the valuation as q<br>minimise delays.          | uickly |   |
| Access Number Access Email                                                                                                    | Access Name                                                |                                                                                                 |        |   |
| Access Number Access Email                                                                                                    |                                                            |                                                                                                 |        |   |
| Access Email                                                                                                    | Access Number                                              |                                                                                                 |        |   |
| Access Email                                                                                                    |                                                            |                                                                                                 |        |   |
|                                                                                                    | Access Email                                               |                                                                                                 |        |   |
|                                                                                                    |                                                            |                                                                                                 |        |   |

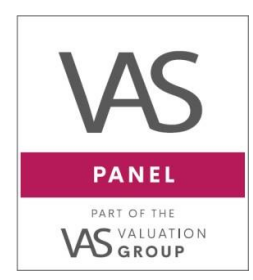

01642 262217 (a) info@vas-group.co.uk

₩ww.vas-group.co.uk

Riverside House, Unit 17
 High Force Road,
 Riverside Park,
 Middlesbrough, TS2 1RH

- Please read all help text
- You can free type in the **Instruction information** box any additional commentary we may need to be aware of.
- You can also attach your instruction letter (if not already hardcoded into our systems) (and any supporting documents) under the 'Documents' section. Click the link to upload (or you can drag and drop documents)
- There are also fields for you to complete in the **Applicant** /Access contact details.
- Once everything has been provided, click the **'Instruct Valuation'** button:

Our dedicated Service department will now proceed accordingly with the instruction.

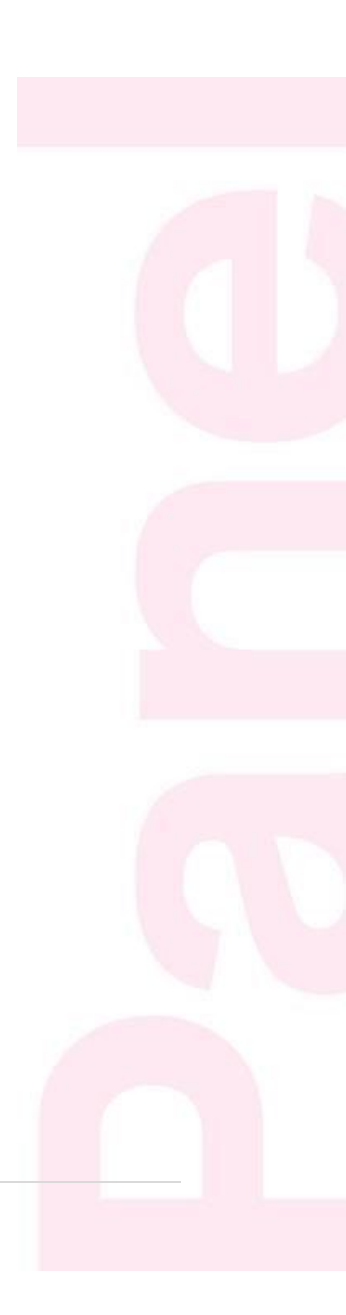

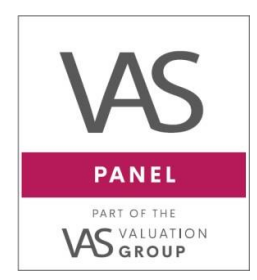

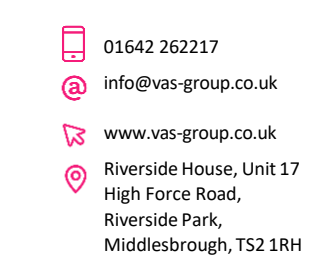

## 5. Guide to Internal Notes on VP# Cases

• You can view any notes left on the case from Team VAS. You will find these on the VP Overview page, towards the bottom of the centre section of the screen:

| SLA<br>Not yet set | Total Build Costs £30,000<br>Remaining Build Costs £10,000<br>Contract Fixed Price<br>Loan Details<br>Development Description: Term<br>Proposed Loan Charge: 2nd<br>Proposed Loan Amount: £250,000<br>Loan Purpose: TBC | Valuation Requirements: Market Values in line with<br>lender instruction requirements<br>Property Description<br>pkcposkctdkc_skc_<br>more »<br>Additional Information<br>sdcccdscdsc<br>more » | Test Broker<br>@ Ernail<br>Lender<br>Test Lender<br>@ Ernail<br>Mr Smith<br>@ Ernail<br>Applicant |  |
|--------------------|----------------------------------------------------------------------------------------------------|----------------------------------------------------------------------------------------------------|---------------------------------------------------------------------------------------------------|--|
|                    | B I 型 ≠<br>Write your note here<br>Attachments<br>Drag or upload files to this box to upload them                                                                                                    | i≡ ≡ ≣ 5 C                                                                                                    | Big Time Charlies<br>Joe Bloggs<br>@ Email<br>Access Contact                                      |  |
|                    | davidrowe@vas-group.couk.left a note 1 minute ege<br>Good Afternoon John<br>We have called the client for payment and h<br>make payment. We will update you once fu<br>Team VAS                                         | Add Note                                                                                                    |                                                                                                   |  |

- Team VAS will also categorise notes so you can see clearly what stage the note is in reference too.
  - 1. Access Issue
  - 2. PVQ From Lender/ Broker
  - 3. PVQ Valuer Response
  - 4. Report Items
  - 5. Payment Team Updates
  - 6. On Hold / Cancellation Comments
  - 7. Valuer waiting for Information
  - 8. General
  - 9. Re-Inspection Fees
- You can also add notes and/or upload documents on any case on the VAS Dashboard and Team VAS will receive an alert. For example:

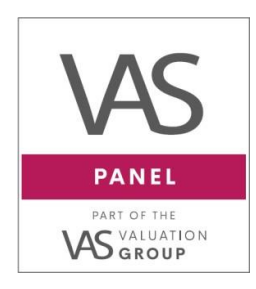

| @ | 01642 262217<br>info@vas-group.co.uk                                                      |
|---|-------------------------------------------------------------------------------------------|
| ß | www.vas-group.co.uk                                                                       |
| 0 | Riverside House, Unit 17<br>High Force Road,<br>Riverside Park,<br>Middlesbrough, TS2 1RH |
|   |                                                                                           |

| в I <u>U</u> 🖋                                  | ් ල            |
|-------------------------------------------------|----------------|
| Hi Team VAS,                                    |                |
| Thank you for the update                        |                |
| Regards,                                        |                |
| John                                            |                |
| Attachments                                     |                |
| Drag or upload files to this box to upload them |                |
|                                                 |                |
|                                                 | The Assessment |
|                                                 | Add Note       |

• The individual VP# case keeps an audit trail of all notes that have been added - from either Team VAS or yourself, that you will be able to refer to at any time.

| 1 | vasdev+lender@ososh left a note 2 minutes ago                                                                    |  |
|---|----------------------------------------------------------------------------------------------------|--|
|   | Hi Team VAS,                                                                                                    |  |
|   | Thank you for the update                                                                                         |  |
|   | Regards,                                                                                                    |  |
|   | nhoC                                                                                                    |  |
| • | david.rowe@vas-group.co.uk left a note 10 minutes ago (Peyment Team Updates)                                     |  |
|   | Good Afternoon John                                                                                              |  |
|   | We have called the client for payment and he has informed us that he will call back before the end of the day to |  |
|   | make payment. We will update you once funds have been recieved.                                                  |  |
|   | Team VAS                                                                                                    |  |

#### \*\*Please ensure to check notes in each VP# case to ensure updates from Team VAS are not missed\*\*

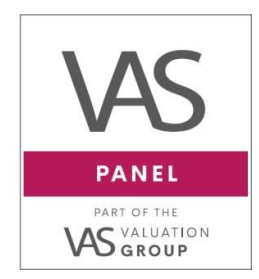

 01642 262217
 info@vas-group.co.uk
 www.vas-group.co.uk
 Riverside House, Unit 17 High Force Road, Riverside Park, Middlesbrough, TS2 1RH

## 6. Dashboard Filter and Search

A key feature of the VAS Dashboard are the categories on the filter function on the right-hand side of the valuations page.

| The Oracle             | A Valuations                                                                                                    | J 01642 26 22 17 @ info@vas-group.co.uk Search                                                            | ۹ 🔘 ۲                                              |
|------------------------|----------------------------------------------------------------------------------------------------|----------------------------------------------------------------------------------------------------|----------------------------------------------------|
| Valuations             |                                                                                                    |                                                                                                    | + New Quote Request                                |
| All My Valu            | lations                                                                                                    |                                                                                                    |                                                    |
| Search or Filter       | results                                                                                                    |                                                                                                    | Last Updated: newest to ol                         |
| VP#43612<br>RED BOOK   | 4 Allerston Way, Guisborough, TSI4 6GA (Big Time Charlies) Fee Reported<br>Londer Broker<br>Test Lender Test Broker | All<br>Quotes Reported (19)<br>Quote Accepted (unpaid) (4)<br>Quote Instructed (26)<br>Access Booked (12) | created 13 days ago<br>updated 10 minutes ago      |
| VP#43584<br>SHORT FORM | 14 Allerston Way, Guisborough, TS14 6GA (Big Time Charlies) Fee Reported<br>Londer<br>Test Lender                   | Report Received (pending QC) (0)<br>Completed (9)<br>On Hold (0)<br>Archived (12)                         | created about 1 month ago<br>updated 4 minutes ago |
| VP#43623<br>SHORT FORM | 8) Berkley Drive, Guisborough, TS14 7LU (Big Time Charlies) Fee Reported<br>Londer<br>Test Londer                   |                                                                                                    | created 11 days ago<br>updated 38 minutes ago      |

Here you can see the different statuses of the valuation lifecycle, and how many of your valuations are in each status.

Each status and what it means is described within this document:

| All                              |
|----------------------------------|
| Quotes Reported (25)             |
| Quote Accepted (unpaid) (11)     |
| Quote Instructed (10)            |
| Access Booked (7)                |
| Report Received (pending QC) (2) |
| Completed (292)                  |
| On Hold (1)                      |
| Archived (120)                   |

## QUICK TIP

Alternatively, you can search for a valuation in the search box at the top right corner of the page by using;

- VP Number
- Applicant Name/ Company name
- Address Details (Postcode Search **OR** first line of the address)
- Using search will take you directly to the VP# job that you need without having to filter through the different statuses.

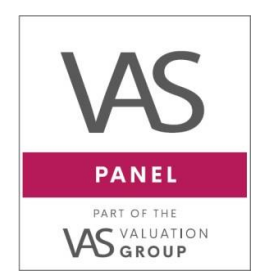

01642 262217
 info@vas-group.co.uk

₩ww.vas-group.co.uk

Riverside House, Unit 17
 High Force Road,
 Riverside Park,
 Middlesbrough, TS2 1RH

## 7. Statuses Explained

### Quotes Reported

- This status shows all quotations that you have requested from VAS Panel.
- Once you have located the particular case:
  - 1. Click through by selecting the address line.
  - 2. Once you are in the case all quotes received can be viewed by clicking on the **Quotes tab** on the left-hand side of the screen.

| Estimated Value<br>£300,000 | 1 | Quote Reported<br>Lender Fee<br>£1,145.00 | Distance<br>14.75 miles | Available From<br>5 12 Mar 2019 | 9 £5,000,000 |  |
|-----------------------------|---|-------------------------------------------|-------------------------|---------------------------------|--------------|--|
| A Overview                  | 2 | Quote Reporte                             | 9                       |                                 |              |  |
| £ Quotes 2                  |   | Lender Fee                                | Distance                | Available From                  |              |  |
| Reports                     |   | £895.00                                   | 4.72 miles              | 18 Mar 2019                     | £5,000,000   |  |
|                             |   |                                           |                         |                                 |              |  |

#### <u>N.B.</u>

- You can also view the valuer's distance from the property (as the crow flies)
- Their PII level, Expiry Date/Expected Renewal, and any PII Notes (if applicable)
- Availability at the time the quote was reported to you
- Any additional information added by Team VAS (if applicable)

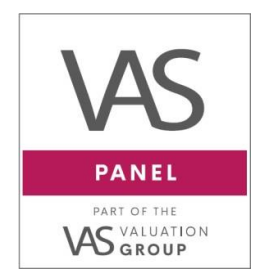

01642 262217a info@vas-group.co.uk

www.vas-group.co.uk

Riverside House, Unit 17 High Force Road, Riverside Park, Middlesbrough, TS2 1RH

## Quotes Accepted (Unpaid)

- This status shows all the VP# jobs where we have received an instruction from the Lender/ Broker to proceed with the valuation; however, they remain unpaid by the client.
- You will also notice in the Overview page of the VP case, that all details for the valuation will have been inputted into our Database e.g., applicant and access details.

N.B. We will enter **TBC** in the access contact until payment is received and the access arrangements are verified by the applicant and/ or person paying for the valuation.

| Property        |                |
|-----------------|----------------|
| 4 Allerston Way |                |
| Guisborough     |                |
| North Yorkshire |                |
| TS14 6GA        |                |
| Broker          |                |
| Test Broker     |                |
| @ Email         | 2 869-645-3991 |
| Lender          |                |
| Test Lender     |                |
| @ Email         |                |
| Mr Smith        |                |
| @ Email         |                |
| Applicant       |                |
| Test Company    |                |
| Joe Bloggs      |                |
| @ Email         | J 07712345678  |
| Payment Details |                |
| Access Contact  |                |
| Trevor Simpson  |                |
| @ Email         | 01642 111222   |

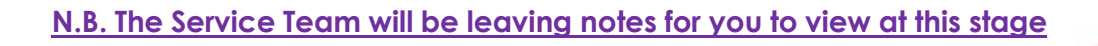

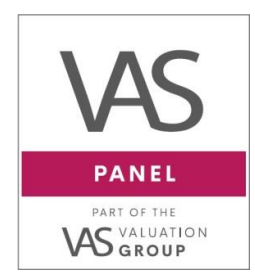

01642 262217
 info@vas-group.co.uk

Www.vas-group.co.uk

Riverside House, Unit 17
 High Force Road,
 Riverside Park,
 Middlesbrough, TS2 1RH

#### Quote Instructed

- This status shows all the VP# jobs where we have processed instructions and issued them to the relevant valuer pending an inspection date.
- The Job status will now change to 'Live (Payment Taken)' and you will see that the payment details now show that the case is 'Fully Paid'
  - The payment is stated (all payments are exclusive of VAT)
  - The person who has paid for the valuation
  - The date and time funds were received.

| Property                                |               |
|-----------------------------------------|---------------|
| 4 Allerston Way                         |               |
| Guisborough                             |               |
| North Yorkshire                         |               |
| TS14 6GA                                |               |
| Broker                                  |               |
| Test Broker                             |               |
| @ Email                                 | 2 869-645-399 |
| Lender                                  |               |
| Test Lender                             |               |
| @ Email                                 |               |
| Mr Smith                                |               |
| @ Email                                 |               |
| Applicant                               |               |
| Test Company                            |               |
| Joe Bloggs                              |               |
| @ Email                                 | J 07712345678 |
| Payment Details                         | Fully Paid    |
| 23 Aug 2022 12:14 PM                    | £200.00       |
| Payment Link / BACS paymer<br>Applicant | nt by         |
| Access Contact                          |               |

N.B. The Facilities Team will be leaving notes for you to view at this stage

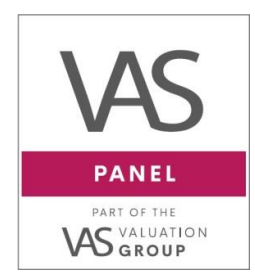

01642 262217 (a) info@vas-group.co.uk

₩www.vas-group.co.uk

Riverside House, Unit 17 High Force Road, Riverside Park, Middlesbrough, TS2 1RH

### Access Booked

- Once an inspection date has been confirmed you can view the inspection date (and any access notes, if provided) and the date that the Report is due back to VAS on the left-hand side of the overview page.
- Additionally, you can also see the SLA (Service Level Agreement) which is the amount of working days that the valuer has stated they need to issue the valuation report. (SLA information will have been sent over on the Fee Quote Received Email)
- The report due date will reflect this timescale.
- You will always receive an email from Team VAS confirming the Date of the Inspection for your records.

(Please Note: Team VAS are not always advised of the time of inspection)

| SLA                    |
|------------------------|
| 5 days                 |
| Access Booked For      |
| 25th August 2022; 11am |
| All booked in!         |
|                        |
| Report Due             |
| 2nd September 2022     |

 If you see an amended badge next to the Report Due Date, this will mean that Team VAS have amended the date and there will be notes on the case to explain why.

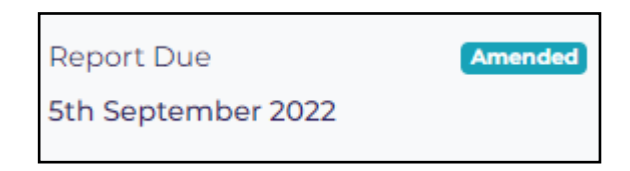

N.B. The Facilities Team will be leaving notes for you to view at this stage

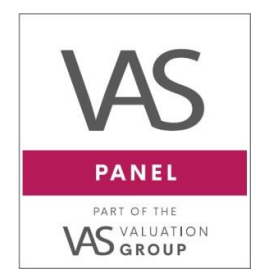

info@vas-group.co.uk

₩www.vas-group.co.uk

01642 262217

Riverside House, Unit 17 High Force Road, Riverside Park, Middlesbrough, TS2 1RH

### Report Received (Pending QC)

• This status shows all VP# jobs where the valuation report has been received from the valuer, however; it is currently going through our internal QC (Quality Control) review checks.

#### Completed

- This is where all VP# jobs remain once the report has been issued to you electronically.
- You can also view and download valuation reports on completed cases from the Reports section on the left-hand side by clicking on the file under Report Documents.
- Once the report is open in .pdf format, you can print or save to your local computer.

| VP#43634                                  | Valuations > VP#43                           | 634 (Superdrug, Guisborough, TS146BG) > Reports | ŝ                                    |
|-------------------------------------------|----------------------------------------------|-------------------------------------------------|--------------------------------------|
| SHORT FORM<br>Estimated Value<br>£500,000 | Report Received<br>19th August 2022<br>16:49 | Report Documents VAS_PANEL_Brochure_V08_LR.pdf  | Passed)<br>19th August 2022<br>16:54 |
| A Overview                                |                                              |                                                 |                                      |
| £ Quotes 2                                |                                              |                                                 |                                      |
| 🗠 Reports                                 |                                              |                                                 |                                      |

• **N.B.** If an amended report is requested, it will supersede previous valuation reports that have been sent/uploaded to the VAS Dashboard & the amended version will be the final version.

#### N.B. Again, at any time you can add notes on the case for Team VAS

#### On Hold

- This status shows all VP# jobs that have been placed on hold by the lender/ broker and/or valuer pending further information.
- The case will remain in this status until Team VAS resume the case at your request.

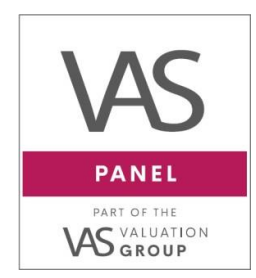

01642 262217 info@vas-group.co.uk

₩www.vas-group.co.uk

Riverside House, Unit 17 High Force Road, Riverside Park, Middlesbrough, TS2 1RH

## Archived

- This status shows all VP# jobs where fee reported cases have not progressed over a 30-day period and will be automatically archived for your records. (This also relates to jobs that are in unpaid)
- If Team VAS receive an update for an archived case and it becomes **live** Team VAS will simply resurrect the case.

## PVQ's (Post Valuation Queries)

- If you have a post valuation query on a completed valuation you can upload documents and / or add your query to the notes section within the valuation case and Team VAS will action this from here.
- We will always send you the reply via email as well as saving it within the notes section for your reference

We are constantly looking at ways to improve the dashboard further, and we will update you as new features are developed and implemented. Please keep your eyes peeled for exciting updates about the future of the VAS Dashboard.